## AIDE A LA CREATION DES COMPTES ENEDIS ET GRDF

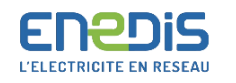

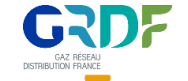

## Création d'un compte ENEDIS (électricité)

Aller sur le site de l'espace client d'ENEDIS :
 <u>https://espace-client-</u>
 <u>connexion.enedis.fr/auth/UI/Login?realm=particuliers&goto=http%3A%2F%2Fespace-client particuliers.enedis.fr%3A80%2Fgroup%2Fespace-particuliers%2Faccueil</u>

| JE SOUHAITE ACCÉDER À MON COMPTE | JE SOUHAITE CRÉER MON COMPTE                                                      |
|----------------------------------|-----------------------------------------------------------------------------------|
| Adresse e mail Mot de passe      | Pour visualiser :<br>Ma consommation d'électricité<br>Ma production d'électricité |
| ACCEDER À MON COMPTE             | CREER MON COMPTE                                                                  |

- Cocher la case « Ma consommation d'électricité » et cliquer sur « Créer mon compte ».
- Compléter le formulaire d'inscription à l'aide des informations contractuelles (civilité, prénom, nom, adresse courriel le connexion, téléphone et numéro de PDL) et cliquer sur « Valider ».
  - o L'adresse courriel servira d'identifiant de connexion sur l'espace client.
  - o Le numéro de PDL, composé de 14 chiffres, se trouve sur différents documents communiqués par le fournisseur d'électricité (factures, échéanciers, etc.).

| E CRÉE MON COMPTE AVEC FR/                                                                                                    | ANCE CONNECT                                                                                                    |                                                                                                    |
|----------------------------------------------------------------------------------------------------|----------------------------------------------------------------------------------------------------|----------------------------------------------------------------------------------------------------|
| S'identifier avec<br>FranceConnect                                                                                                    | Je peux initier ma création de compte avec France Connect, un lien d'activation me sera di<br>connectant avec mon compte Impotta gouv, Fr, Ameli Fr ou La Poste (seule mon identité ser<br>poluz, je visite les tré francesonaces dourifr.<br>Si je n'ai pas de compte Impotta gouv, fr, Ameli Fr ou La Poste, je peux remplir le formulaire                                                                                                    | rectement envoyé par mail en me<br>s transmise à Enedis). Pour en savoir<br>ci-dessous.                                                                                                    |
| E CRÉE MON COMPTE EN SAISIS                                                                                                    | SSANT MES INFORMATIONS PERSONNELLES                                                                                                    |                                                                                                    |
| amp obligatoire<br>lité * O Monsieur                                                                                                    | O Madame                                                                                                    |                                                                                                    |
| rénom *                                                                                                    |                                                                                                    | 0                                                                                                    |
| om *                                                                                                    |                                                                                                    | 0                                                                                                    |
| dresse e-mail de connexion *                                                                                                    |                                                                                                    | 0                                                                                                    |
| onfirmation de l'adresse e-mail*                                                                                                    |                                                                                                    |                                                                                                    |
| éléphone (de préférence le téléphone por                                                                                                    | table) *                                                                                                    | 0                                                                                                    |
|                                                                                                    |                                                                                                    |                                                                                                    |
| iuméro de PDL (14 chiffres) *                                                                                                    |                                                                                                    | 0                                                                                                    |
| vili trule vos données à crescher person<br>19. relative à l'informatique, sur fichiers<br>sieurs spes d'informations par exemple,<br>sur de sur de service sublit trule<br>sur de distribution flectrique. Sur d'auxon<br>termetre de donnée. Par alleur, en<br>sections de la constitución de la constitución<br>pacifica par e courrier à Enedia. Tour then<br>er nom et prénom, votre adresse actuell<br>IL. | nel, conformément à la règlementation relative à la protection dus données personnelles et<br>et aux libertés, et au règlement (UE) n°2016/679 du 27 avril 2016 (règlement général sur<br>les index de concommetion électrique et la puissone soucrité au l'Inot tobjet d'un treitement<br>à que définie par le codo de l'Arangi, nonammet en matière de constage, d'a visiolisation,<br>altion de votre part, votre concommetion électrique à un pas haraire est anregitatée uniques<br>et d'anne par le codo de l'Arangi, our les besind de ser initiation de estrute public, ces<br>si donnée na pavant être conservées que pour une durée maximum de 24 mois. Vous d'au<br>un drite à la limitation du traitement et la portabilitée uniques données à carettée personne<br>las -Service National Consommetsure - d'êtme étage -34, place des Corolles-92079 Paris La D<br>et et voire référence PDL eccompagnée d'une pièce justificative d'identité. Vous avez le droit | en particuliar de la loi n°78-17 du 6 jan<br>la protection des données). Linky colle<br>ci informatique din de parmettre à Ene<br>d'insestauement et de dévelopment<br>rent dans votre combeur Linky en local<br>données ne aort callectés qu'avec vo<br>oase d'un droit d'accès, de rectification<br>il vous consernan d'unou Bouve Tierre<br>l'éfense Cadex. Votre courrier doit préti<br>d'introduire une réclamation auprès de |
|                                                                                                    |                                                                                                    |                                                                                                    |

- Vérifier la réception du courriel de confirmation envoyé par ENEDIS. Si aucun courriel n'apparaît dans la boite de réception, penser à consulter les spams.
- Vous recevrez par courrier un mot de passe provisoire pour finaliser l'inscription et accéder à votre espace personnel.
- Pour plus de détails : https://espace-client-particuliers.enedis.fr/web/espace-particuliers/accueil

## Création d'un compte GRDF (gaz)

• Aller sur le site de l'espace client de GRDF : https://monespace.grdf.fr/monespace/connexion

| Me connecter                      |              |  |
|-----------------------------------|--------------|--|
| VOUS N'AVEZ PAS ENCORE D'ESPACE ? |              |  |
| Créer mon espace                  |              |  |
| ou                                |              |  |
| VOUS AVEZ DÉJÀ UN ESPACE ?        |              |  |
| Adresse email                     | @            |  |
| Mot de passe                      | <b>a</b>     |  |
| Annuler                           | Le connecter |  |
| Mot de passe oublié ?             |              |  |

- Cliquer sur « Créer mon espace ».
- Compléter le formulaire d'inscription à l'aide des informations contractuelles (prénom, nom, adresse courriel et mot de passe) et cocher la case « J'ai lu et j'accepte les Conditions Générales d'Utilisation de GRDF ».

| <u>Cr</u> éer mo                                                                                            | n espace                                                                                                    |                                              |
|----------------------------------------------------------------------------------------------------|----------------------------------------------------------------------------------------------------|----------------------------------------------|
| Prénom*                                                                                                    | Prénom                                                                                                    |                                              |
| Nom*                                                                                                    | Nom                                                                                                    |                                              |
| E-mail*                                                                                                    | E-mail                                                                                                    | @                                            |
| Mot de passe*                                                                                               | Mot de passe                                                                                                    | ø                                            |
|                                                                                                    | O classications     I lettre minisocule     I lettre minisocule     I lettre minisocule     I chiffre     Juli us et j'accepte les Conditions Générales d'Utilisation de GRDF     J'accepte d'être contacté(e) par GRDF pour être informé(e) aur le g     ser urages.    O     J'accepte que les informations collectées soient transmises par GRI     partemaires dans le cadre d'une demande de ma part (projet, devid).    O     Créter m     espace | *<br>az naturel et<br>DF à ses<br>D <b>N</b> |
| En application de l<br>notamment d'un d<br>exercer ce droit, vo<br>Informatique et Lib<br>protectiondesdonn | a loi du 6 janvier 1978 dite "Informatique et Libertés", vous b<br>roit d'accès, de rectification et de suppression de vos donnée<br>sus pouvez écrire par courrier GRDF Service Client – Correspo<br>ertés TSA 85101 27091 EVREUX CEDEX ou<br>ees@grdf.fr.                                                                                                    | énéficiez<br>s. Pour<br>Indant               |

• Ouvrir le courriel de confirmation envoyé par GRDF et cliquer sur le lien « activer mon compte ». Si aucun courriel n'apparaît dans la boite de réception, penser à consulter les spams.